# Jak zrezygnować z subskrypcji produktu?

W celu rezygnacji z usługi. Konieczne jest zalogowanie się do panelu klienta.

Wykonana akcja spowoduje całkowite usunięcie wszystkich danych związanych z tą usługą na koniec okresu opłaconego za usługę. Na przykład: pliki, witryny, e-maile, domeny.

Po pomyślnym zalogowaniu musisz przejść do sekcji usług.

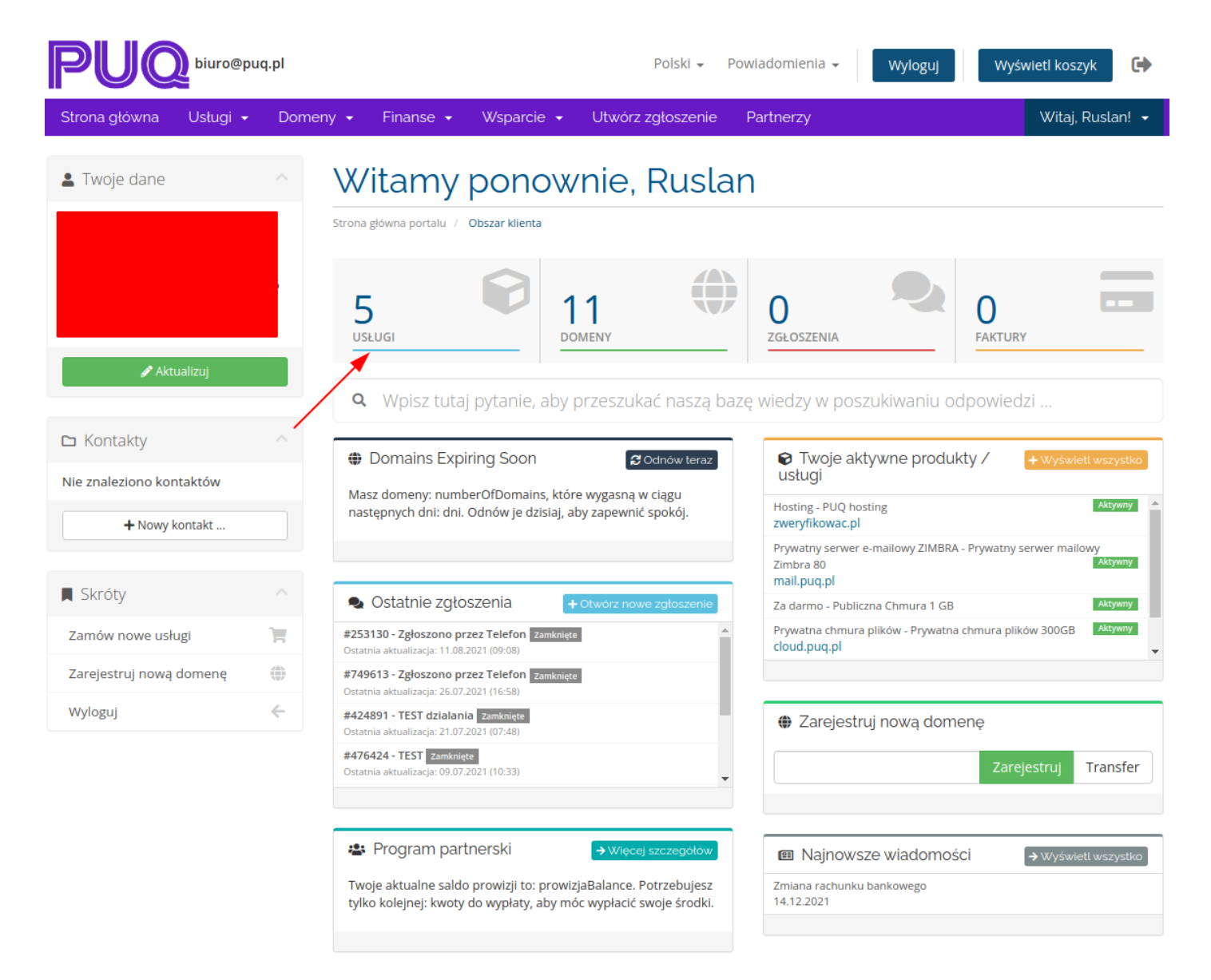

Wybierz usługę, którą chcesz anulować.

## Moje produkty i usługi

Strona główna portalu / Obszar klienta / Moje produkty i usługi

| Wyświetlanie | e 1 do 5 wpisów 5                                   |                          | Q.                               |                   |
|--------------|-----------------------------------------------------|--------------------------|----------------------------------|-------------------|
|              | ↓≞<br>Produkt / usługa                              | ↓î<br>Pricing            | Następny termin 🏻 🎼<br>platnosci | J≟<br>Status      |
|              | Prywatna chmura plików 300GB<br>cloud.puq.pl        | 0,00zł.<br>Darmowe konto | -                                | Aktywny           |
|              | Prywatny serwer mailowy<br>Zimbra 80<br>mail.puq.pl | 0,00zł.<br>Darmowe konto | -                                | Aktywny           |
|              | Publiczna Chmura 1 GB                               | 0,00zł.<br>Darmowe konto | -                                | Aktywny           |
|              | PUQ hosting<br>galinka.top                          | 0,00zł.<br>Darmowe konto | -                                | Aktywny           |
|              | PUQ hosting<br>zweryfikowac.pl                      | 0,00zł.<br>Darmowe konto | -                                | Aktywny           |
| Pokaż wpisy  | 10 🗸                                                |                          |                                  | Poprzedni 1 Dalej |

Powered by WHMCompleteSolution

Jeśli usługa jest aktywna, możesz ją anulować, klikając przycisk."Zażądał anulowania"

## Zarządzaj produktem

Strona główna portalu / Obszar klienta / Moje produkty i usługi / Szczegóły produktu

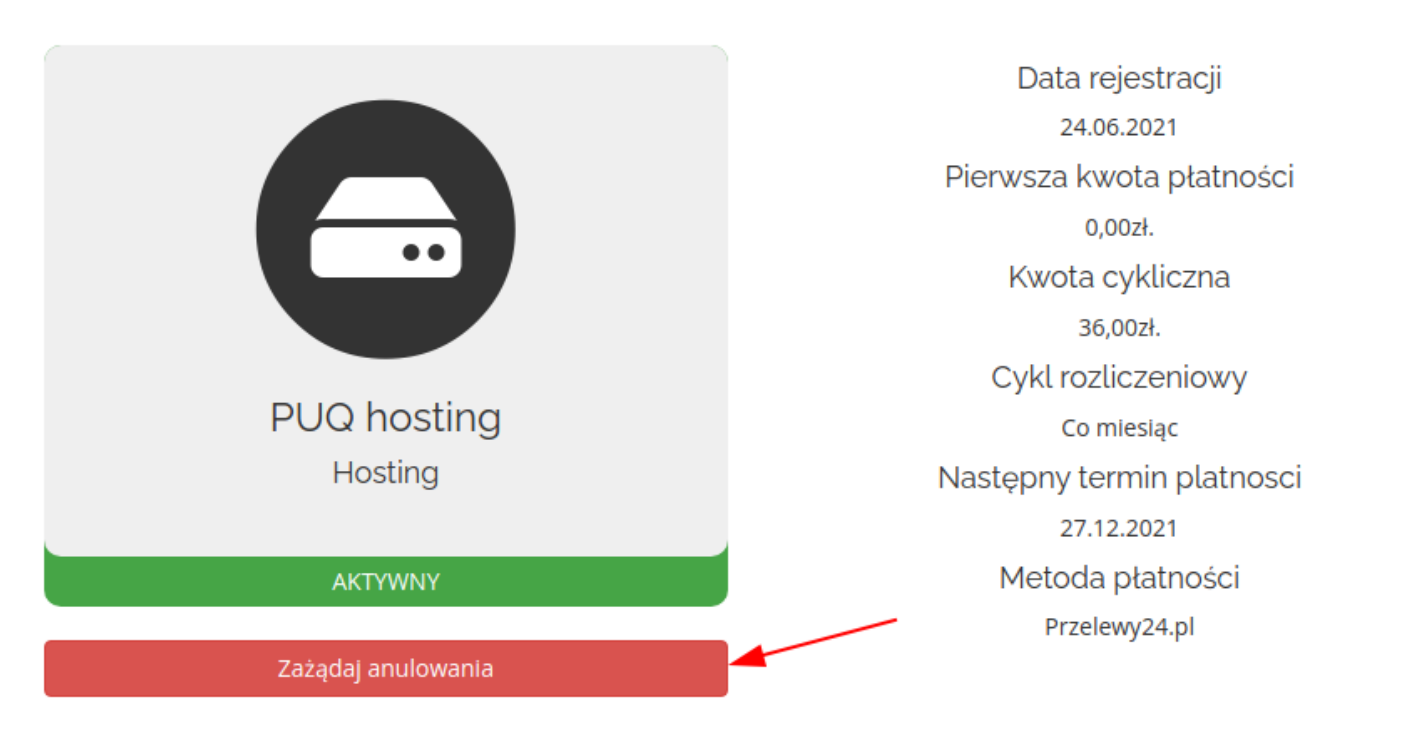

Następnie wprowadź wszystkie wymagane informacje i naciśnij przycisk. "Zażądał anulowania"

## Żądanie anulowania konta

Strona główna portalu / Obszar klienta / Moje produkty i usługi / Szczegóły produktu / Żądanie anulowania konta

#### Żądanie anulowania dla: Hosting - PUQ hosting (zweryfikowac.pl)

| Krótko opisz przyczynę anulowania                                                                                                    |  |  |  |  |
|----------------------------------------------------------------------------------------------------|--|--|--|--|
|                                                                                                    |  |  |  |  |
|                                                                                                    |  |  |  |  |
|                                                                                                    |  |  |  |  |
| Anuluj odnowienie domeny?                                                                                                    |  |  |  |  |
| Masz również aktywną rejestrację domeny dla domeny powiązanej z tym produktem.<br>Ta domena ma zostać odnowiona na 01.10.2022 kosztem 1,00zł. za 1 Rok / s |  |  |  |  |
| Jeśli chcesz również anulować domenę i pozwolić jej wygasnąć na końcu bieżącej rejestracji, po prostu zaznacz to pole poniżej.                             |  |  |  |  |
| Potwierdzam, że nie chcę ponownie odnawiać tej domeny                                                                                                    |  |  |  |  |
| Typ anulowania Koniec okresu rozliczeniowego 🗸                                                                                                    |  |  |  |  |
| Zażądaj anulowania Anuluj                                                                                                    |  |  |  |  |
| Powered by WHMCompleteSolution                                                                                                    |  |  |  |  |

Następnie warunki i kwoty płatności zostaną automatycznie dostosowane.

Wykonana akcja spowoduje całkowite usunięcie wszystkich danych związanych z tą usługą na koniec okresu opłaconego za usługę. Na przykład: pliki, witryny, e-maile, domeny.

Revision #1 Created 27 January 2022 13:26:43 by Dmytro Kravchenko Updated 27 January 2022 13:28:15 by Dmytro Kravchenko